## Cómo importar un pedido Excel por compra rápida

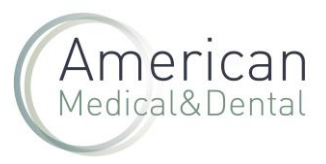

En este artículo explicamos como realizar un pedido de compra rápida usando un archivo excel:

Primero creamos un fichero Excel con solo 2 columnas, una que contenga las referencias de Kalma y otra que contenga las unidades que queremos comprar.

Estas columnas tienen que llevar estos nombres:

- Columna A " referencia" •
- Columna B " cantidad" •

Importante: Tienen que ser esas palabras exactas, en minúscula y en singular.

En la web, hacemos clic en "Compra rápida":

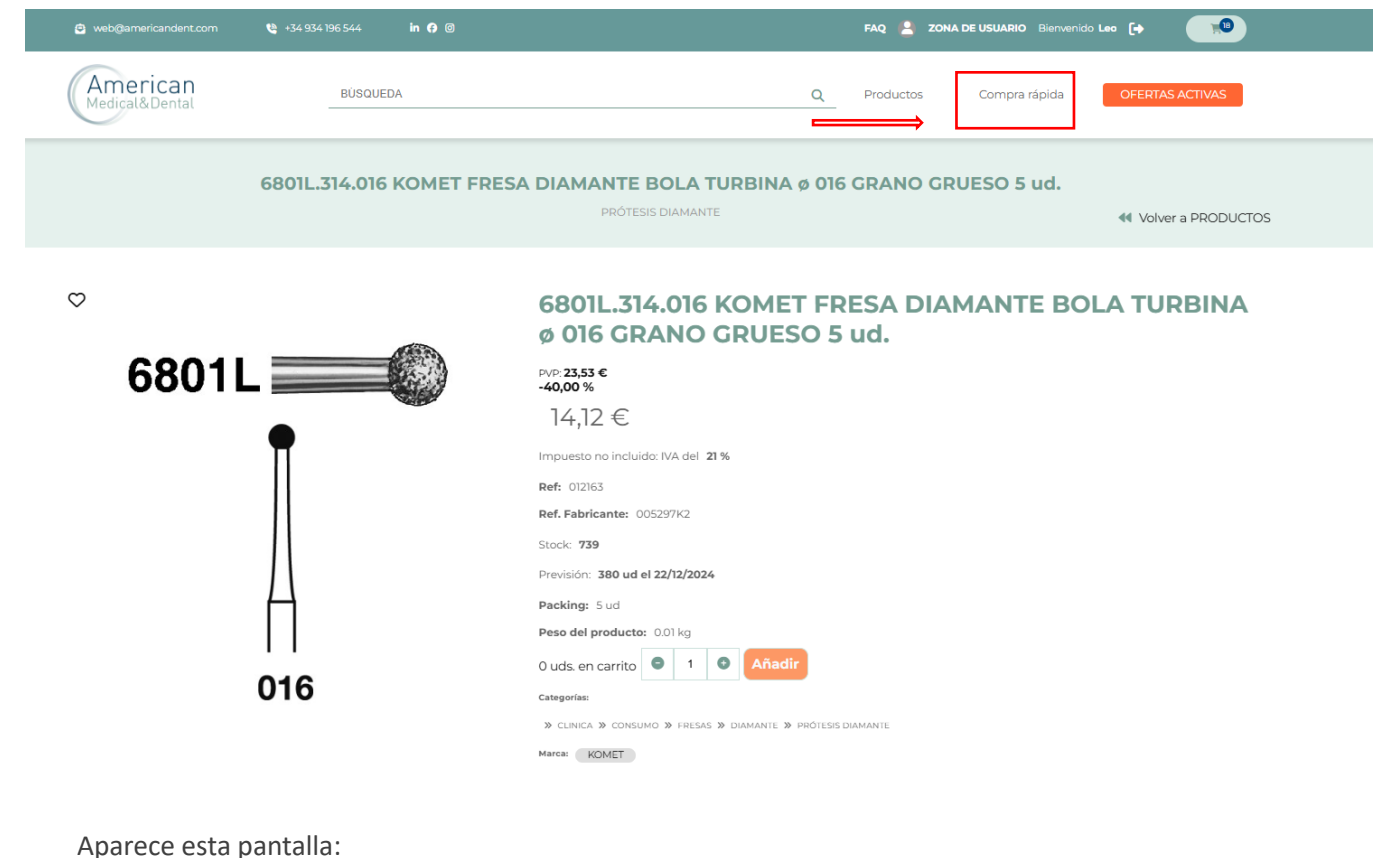

Aparece esta pantalla:

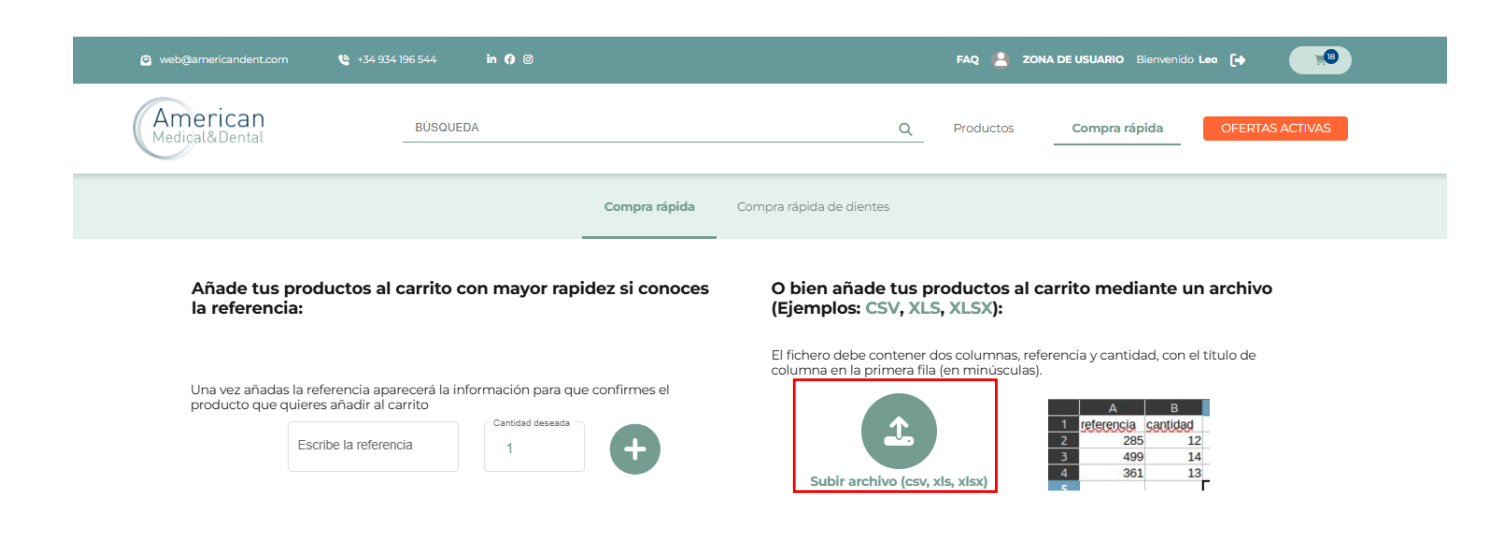

## Cómo importar un pedido Excel por compra rápida

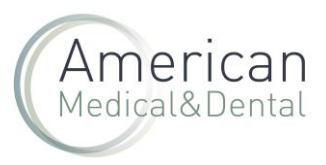

Hacemos clic en subir archivo para buscar en nuestro equipo el fichero Excel que se quiere importar (con columnas referencia y cantidad)

Seleccionamos el archivo y se añaden automáticamente los productos al carrito.